## iStorage Server 虚拟 CD/DVD-RW

# 及自动挂载功能

2013年1月26日星期六

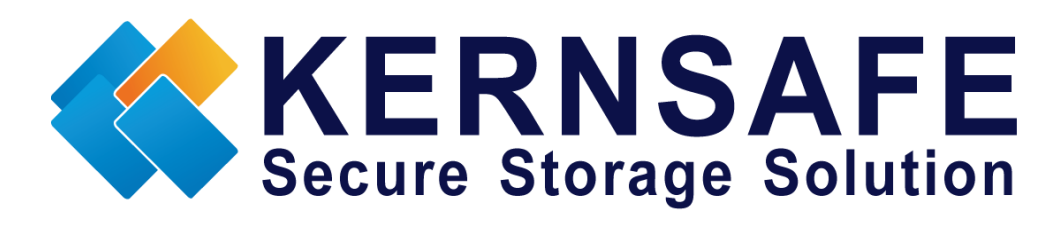

核心安全科技有限公司

www.kernsafe.com

版权所有 ©2006-2013 核心安全科技有限公司

# 目录

| 概述                   | 3  |
|----------------------|----|
| 配置 iStorage Server   | 4  |
| 创建目标器                | 4  |
| 登录目标器                | 10 |
| 将数据刻录到远程服务器上的 ISO 文件 | 17 |
| 使用微软默认软件             | 17 |
| 使用 Nero 刻录 ROM       | 24 |
| 访问刻录数据               | 28 |
| 联系方式                 | 30 |
|                      |    |

### 概述

KernSafe iStorage Server 是一个先进的、强大的、功能齐全的纯软件 iSCSI 目标服务器,完全符合 最新 iSCSI 标准 1.0(原草案 20)。这是一个 IP SAN 解决方案,可快速导出现有存储,比如磁盘镜 像、VHD 文件、物理磁盘、分区、CD/DVD 光盘、磁带或任何其他类型的 SCSI 设备,甚至各种流 行的 CD / DVD 客户机的镜像文件。因此该软件可提供直接利益是它允许存储合并、虚拟化和集中 管理。 iStorage Server 还提供了 RAID-1(镜像)功能,可创建两个 iSCSI 设备作为镜像备份。另 外,你可以创建一个高可用性群集将停机时间降至最低,以保证业务连续性。此外,iStorage Server 还支持很多功能,如:VHD (虚拟硬盘)目标器,虚拟刻录机,快照,STPI, RAID-1 和故障 转移,这些功能在存储行业是非常重要和普遍的,并使 iStorage Server 适合任何规模的企业。

本文将演示如何在虚拟 CD / DVD 刻录机中使用新的自动安装功能。当从客户端连接到一个虚拟 CD / DVD 刻录机的 iSCSI 目标器时,你会看到新的光盘刻录机已连接到计算机上。然后,你可以像 使用正常的刻录机一样去使用它,不同点在于你并不需要使用任何光盘,而是直接刻录到 ISO 文件。将会在运行着 iStorage Server 的计算机上创建 ISO 文件,并自动安装另一个 iSCSI 目标器。自 动安装也会确保一个光驱刻录完成后,另一个空白光驱会自动插入。这是一个完美的解决方案,因为你可以使用任何刻录软件,简易、方便、快捷的进行数据备份。

这样我们至少需要两台计算机 - 需装有 iStorage Server 和客户机,物理刻录机有没有都可以。

### 配置 iStorage Server

我们将使用 iStorage Server 新功能,即虚拟 CD/DVD-RW 刻录机功能,创建 iSCSI 目标器。

### 创建目标器

打开 iStorage Server 管理控制台。

| iStorage Server Management Conso                               | ole                 |                   |                                         |
|----------------------------------------------------------------|---------------------|-------------------|-----------------------------------------|
| 文件旧 服务器 四存储 回客户读                                               | 间 视图图 工具口 帮助团       |                   |                                         |
| - 108 A A A A A A A A A A A A A A A A A A A                    |                     | 🗊 -   🔒 - 🍪   🖶 🕕 |                                         |
| 服务器树 ×                                                         | iStorage Server: Lo | calHost           |                                         |
| □                                                              | 基本目标器 应用 IP过        | 器 用户 组 日志         |                                         |
| └──≫ KernStorage.HA<br>──潭 应用<br>──── P过滤器<br>──── <b>2</b> 用户 | 存储服务器基本属            | 【性 属性             |                                         |
|                                                                | 基本                  |                   |                                         |
|                                                                | 主机名:                | LocalHost         |                                         |
|                                                                | 绑定地址:               | All Address       | E                                       |
|                                                                | 端口:                 | 3260              |                                         |
|                                                                | 管理方式:               | 活动目录              |                                         |
|                                                                | 状态:                 | ОК                |                                         |
|                                                                | 状态                  |                   |                                         |
|                                                                | 状态:                 | Started           |                                         |
|                                                                | 授权:                 | Ultimate License  |                                         |
|                                                                | 服务器通道               |                   |                                         |
|                                                                |                     |                   | 🛛 🚱 连接到: LocalHost (Ultimate License) 🔐 |

启动 iStorage Server **管理控制台**,在工具栏里点击"创建(Create)"按钮,将会弹出"创建 iSCSI 目标器向导(Create iSCSI Target Wizard)"。

选择设备类型。

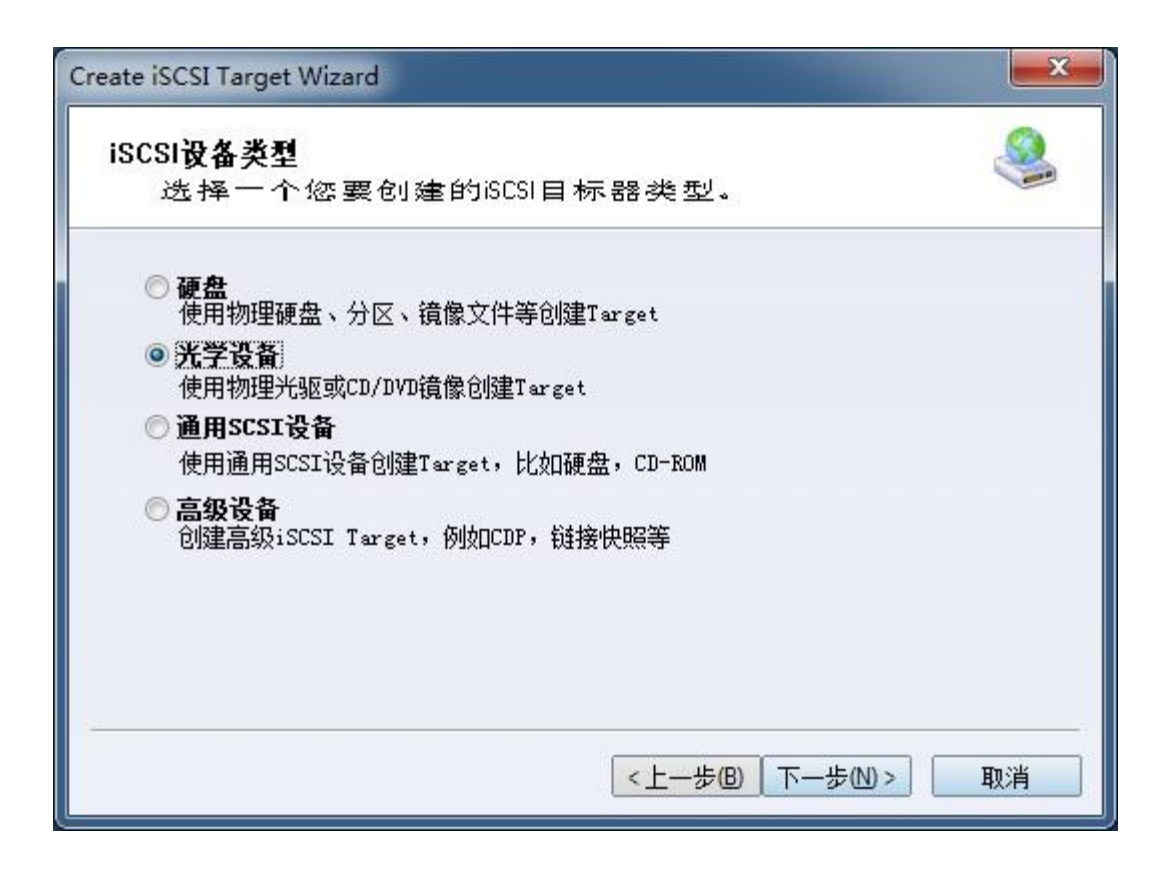

- 选择"光盘设备(Optical Device)"
- 点击"下一步(Next)"按钮继续。

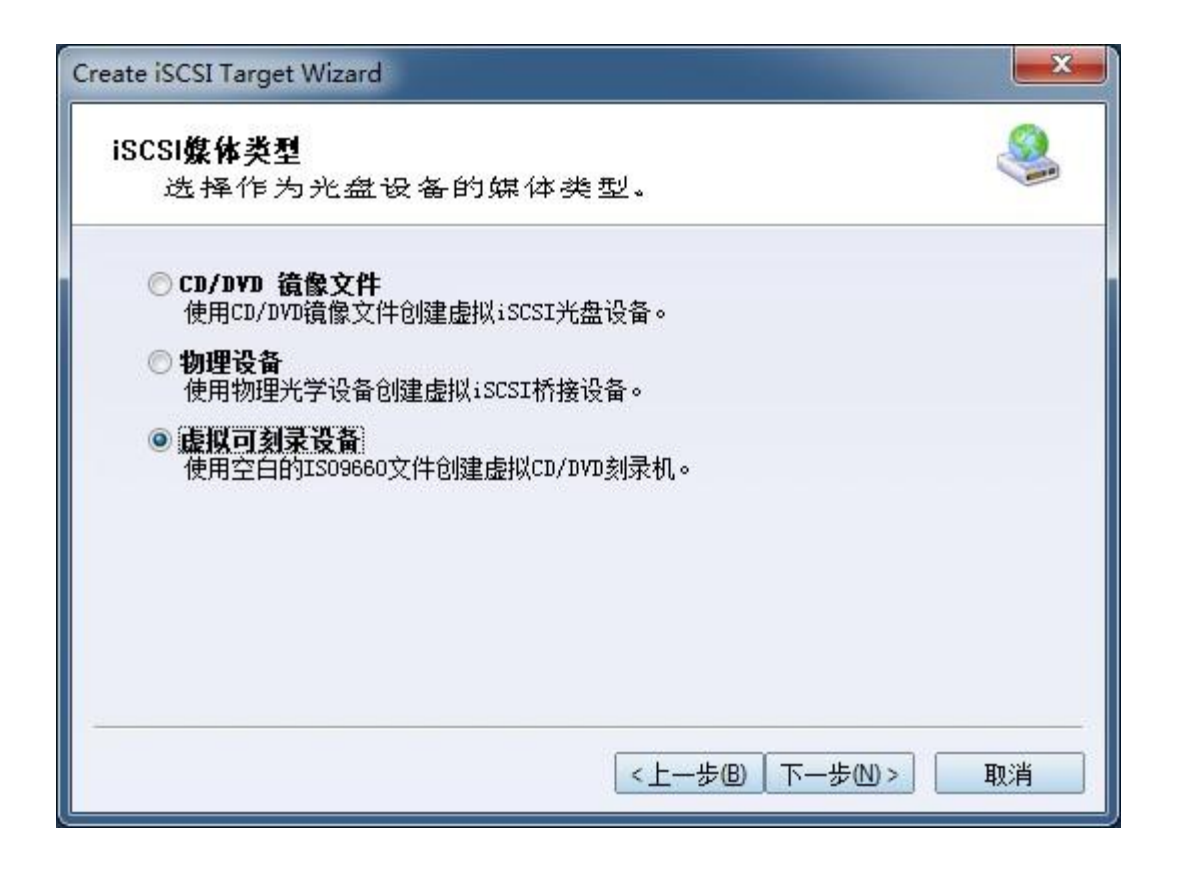

在"iSCSI 介质类型(iSCSI Medium Type)"页面中,选择"虚拟可刻录设备(Virtual Recordable Optical Drive)"

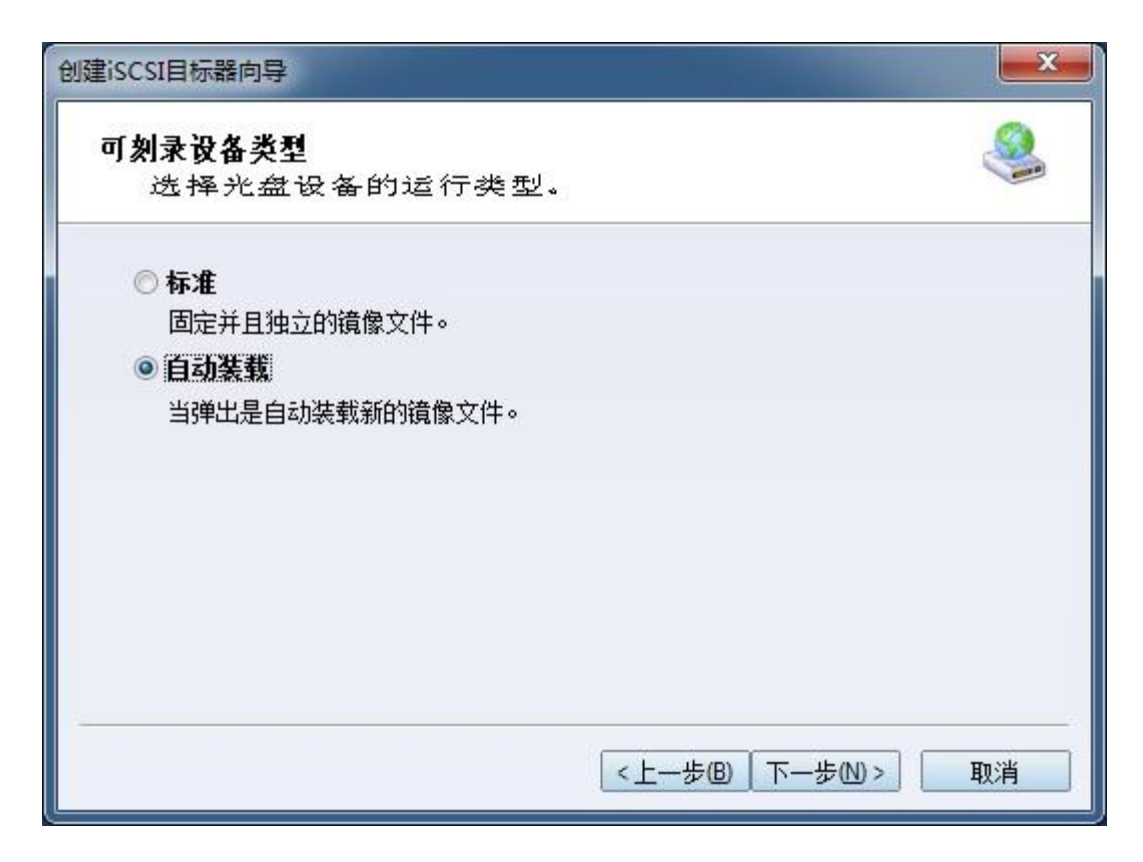

选择"自动装载(Auto-Loader)"选项。

<u>注:</u>

如果选择标准选项,将只安装一个镜像,该镜像在刻录过程中完成后保持挂载。

| ₽备参数<br>◎ 创建新的 | 镜像文件[ <u>c</u> ] |       |           |        |    |   |
|----------------|------------------|-------|-----------|--------|----|---|
| 媒体类型:          | CD-RW            | •     | 最大容里 MI字节 | ): 682 |    | ] |
|                | /DVD镜像文件函        | 或存放目录 | ₹:        |        |    |   |
| C:\Backup      |                  |       |           |        | 浏览 |   |
| 顷              |                  |       |           |        |    |   |
| 2 弹出后自动        | 动创建CD/DVD银       | 像文件目  | 标器        |        |    |   |

选择"媒体类型(Medium Type)",并指定其"最大容量(Maximum capacity)"

选择保存镜像的文件夹。

<u>注:</u>

如果选择"弹出后自动创建 CD/DVD 镜像文件目标器",当你刻录完以后,服务器会自动用你刚 刚刻录的 ISO 创建一个新的 CD/DVD 镜像文件目标器。为了维护自由空间,所有的 ISO 文件都是 动态扩展,因此它们的大小取决于内容大小。

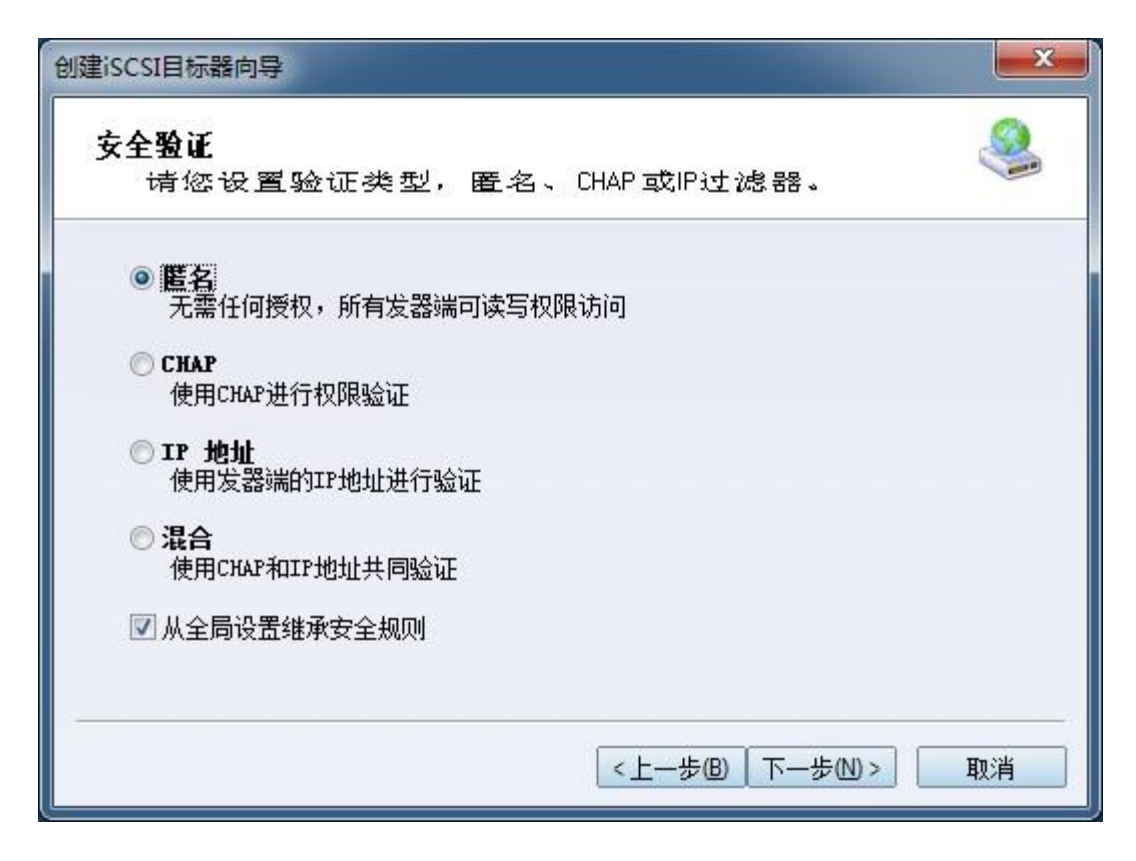

选择身份验证机制,并决定使用哪种验证机制:匿名,CHAP,IP 过滤或混合验证。

#### 1) 匿名

所有发起端将获得完全访问权限,无需任何授权。

#### 2) CHAP (挑战握手认证协议)

所有发起端需要指定一个 CHAP 用户和连接到目标器的密钥。 iStorage Server 具有内置的名为 "GUEST"的用户,用于没有指定 CHAP 密钥的发起端。

#### 3) IP 过滤器

所有发起端由 IP 过滤器角色定义的传入 IP 地址授权。

#### 4) 混合验证

安全策略由 CHAP 和 IP 过滤器共同决定。

如果选择"从全局设置继承安全角色(Inherit security roles from global settings)",所有客户端的安全角色使用全局设置,否则,每个客户端将会设有自己的权限。

| 51目标器结束<br>2 目标器名称和其他。<br>名称:<br>06-03.com.kernsafe:KernSto<br>設器端没有写权限则报告为5<br>6名发起端读写权限过接(SAN | 选项完成iSCSI目标器创建。                |
|-------------------------------------------------------------------------------------------------|--------------------------------|
| 名称:<br>06-03.com.kernsafe:KernSto<br>設器端没有写权限则报告为F<br>L各发記端读写权限连接(SAN                           | orage.Virtual<br>只读设备[L]       |
| 裴发器端没有写权限则报告为5<br>E多发起端读写权限连接(SAN                                                               |                                |
|                                                                                                 | 「FS共享和群集支持)LE」                 |
| 兄下,iStorage Server不允详<br>能在群集或SAN FS共享情况下                                                       | 许两个或两个以上的客户端以读写权限连接,但<br>是需要的。 |
|                                                                                                 |                                |
| ĩ                                                                                               | 注在群集或SAN FS共享情况下               |

输入目标器设备名称

如果选择"当发起端无法读写访问时,发送只读设备报告(Report as read-only device when initiator cannot get write access)",当你加载的目标器无法读写访问时,将会报告该设备为只读。

点击"完成(Finish)按钮"继续。

| 🔮 iStorage Server Management Conso              | ble                                            |            |                  |         |                     | • ×        |
|-------------------------------------------------|------------------------------------------------|------------|------------------|---------|---------------------|------------|
| 文件旧 服务器 [5] 存储 [6] 客户 巅                         | SC 视图M 工具O 帮助U                                 |            |                  |         |                     |            |
| 100 - 100   200 200 200 200 200 200 200 200 200 | - O - O - O - O - O - O - O - O - O - O        | - 🖗   🖡    | <b>①</b><br>印 关于 |         |                     |            |
| 服务器树 ×                                          | iStorage Server: LocalHost                     |            |                  |         |                     |            |
| E- KemSafe Servers                              |                                                | -          |                  |         |                     |            |
| ●●● 目标器                                         |                                                | 5.<br>设备米刑 | 酒                | 家母      | 认证举刑                | 壯杰         |
| ·····································           | ign.2006-03.com.kernsafe:KernStorage.Virtual-C | CD-RW      | C:\Backup        | 682.00M | 匿名                  | 启用         |
| - ③ FP过滤器<br>▲ 用户<br>- ●                        |                                                |            |                  |         |                     |            |
| < •                                             |                                                |            |                  |         |                     |            |
|                                                 |                                                |            |                  | S) 连接到: | LocalHost (Ultimate | License) 🔐 |

成功创建 iSCSI 目标器之后,你可以在"iStorage Server 管理控制台"的"目标器(Targets)"列 表中看到该目标器。

## 登录目标器

在客户机上打开发起端,这样就可以使用"微软 iSCSI 发起端(Microsoft iSCSI Initiator)"。

| 目标门户<br>系统将在下列<br>地址         | <u>门户上查找目标</u><br>端口           | ( <u>T</u> ):<br>适配器    | 刷新 (E)<br>IP 地址          |
|------------------------------|--------------------------------|-------------------------|--------------------------|
| 若要添加目标<br>若要删除某个<br>击"删除"。   | 门户,请单击""<br>目标门户,请选            | 发现门户"。<br>择上方的地址,然后单    | 发现门户 (2)<br>删除 (3)       |
| iSNS 服务器<br>该系统在下列<br>名称     | iSMS 服务器上;                     | 进行了注册 (ユ):              | [ 刷新 C)                  |
| 若要添加 iSM<br>若要刪除某个<br>然后单击"刪 | S 服务器,请单;<br>iSNS 服务器,j<br>除"。 | 击"添加服务器"。<br>青选择上方的服务器, | <b>添加服务器 @)</b><br>刪除 @) |
| 有关发现和                        | iSMS 的详细信息                     | L                       |                          |

选择"发现(Discovery)"选项卡页面。

点击"发现门户(Discover Portal)"按钮,弹出"发现目标器门户(Discover Target Portal)"对话框。

| 发现目标门户                |                     |
|-----------------------|---------------------|
| 输入要添加门户的 IP 地址或 DWS . | 名称和端口号。             |
| 若要更改目标门户发现的默认设置,      | 请单击"高级"按钮。          |
| IP 地址或 DNS 名称(I):     | 端口: (默认值为 3260。)(P) |
| 192. 168. 0. 113      | 3260                |
| 高级 (4)                | 确定(0) 取消(2)         |

输入服务器的 IP 地址和端口。默认端口是 3260。 点击"OK"按钮继续。

| <u>т</u> ~~~            | 收藏的目标                                                   | 示 卷和设备 RADIU                        | IS 配置          |                                      |
|-------------------------|---------------------------------------------------------|-------------------------------------|----------------|--------------------------------------|
| 目标门户<br>系统将在下           | 动门户上查找                                                  | 目标 (丁):                             |                | 刷新 (2)                               |
| <u>水坝(111-1</u><br>地址   | <u>////////////////////////////////////</u>             | 适配器                                 |                | IP 地址                                |
| 192. 168. 0             | . 113 3260                                              | 默认值                                 |                | 默认值                                  |
| 若要添加目                   | 1标门户,请单;                                                | 击"发现门户"。                            |                | 发现门户@)                               |
| 若要删除某<br>击"删除"          | 【个目标门户,ì<br>。                                           | 青选择上方的地址,                           | 然后单            | 删除(图)                                |
| - <b>二</b> 作小           |                                                         |                                     |                | anti conte                           |
|                         |                                                         |                                     |                | 天前肥冬翠 (11)                           |
| 若要添加;                   | iSMS 服务器,i                                              | 清单击"添加服务器                           | "。             | 《私力山力风力省合(巴)                         |
| 若要添加<br>若要刪除昇<br>然后単击"  | iSNS 服务器,j<br>t个 iSNS 服务;<br>'删除"。                      | 清单击"添加服务器<br>器,请选择上方的服              | "。    』<br>务器, | 刪除 (2)                               |
| 若要添加:<br>若要刪除某<br>然后单击" | iSNS 服务器,j<br>t个 iSNS 服务;<br>'刪除"。<br><u>和 iSNS 的详细</u> | 清单击"添加服务器<br>器,请选择上方的服<br><u>馆息</u> | "。             | ₩₩₩₩₩₩₩₩₩₩₩₩₩₩₩₩₩₩₩₩₩₩₩₩₩₩₩₩₩₩₩₩₩₩₩₩ |

变换到"目标器(Targets)"选项卡

| 标发现                                                                                                    | 收藏的目标 卷和设备 RADIUS 配置                                                                                |                                             |
|----------------------------------------------------------------------------------------------------|----------------------------------------------------------------------------------------------------|---------------------------------------------|
| 快速连接<br>若要发现目标并<br>称,然后单击"                                                                                                    | 使用基本连接登录到目标,请键入该目标<br>快速连接"。                                                                        | 示的 IP 地址或 DNS 名                             |
| 目标(E):                                                                                                    |                                                                                                    |                                             |
| 已发现的目标(                                                                                                    | )                                                                                                   | [ 刷新 (B)                                    |
| 名称                                                                                                    |                                                                                                    |                                             |
| i qn. 2006-03. (                                                                                                    | om, kernsafe:KernStorage, Virtual-CD-                                                               | RWO 不活动                                     |
| ٩ [                                                                                                    | III                                                                                                 |                                             |
| ★  若要使用高级逆 "许客"。                                                                                                    | Ⅲ<br>项进行连接,请选择目标,然后单击                                                                               |                                             |
| ✓ 若要使用高级逆<br>"连接"。<br>若要完全断开募<br>击"断开连接"                                                                                                | Ⅲ<br>项进行连接,请选择目标,然后单击<br>个目标的连接,请选择该目标,然后单<br>◇                                                     |                                             |
| ✓ 若要使用高级逆<br>连接第一。 若:生姜二、金、香、香、香、香、香、香、香、香、香、香、香、香、香、香、香、香、香、香、                                                                         | >>>>>>>>>>>>>>>>>>>>>>>>>>>>>>>>>>>                                                                 |                                             |
| ✓ 若: 安藤 (1) (1) (1) (1) (1) (1) (1) (1) (1) (1)                                                                                         | III<br>:项进行连接,请选择目标,然后单击<br>:个目标的连接,请选择该目标,然后单。<br>包括会话的配置,请选择该目标并单击<br>:关联的设备,请选择该目标,然后单击          | ·<br>连接 (U)<br>断开连接 (U)<br>属性 (E)<br>设备 (V) |
| <ul> <li>✓</li> <li>若:度使用高级逆<br/>若:连接(用)。。</li> <li>若:完全断开。</li> <li>新 于目标,属性,<br/>对:属于目标,属性,<br/>对:误备,。</li> <li>有关基本 iSCSI</li> </ul> | III<br>III<br>IIIIIIIIIIIIIIIIIIIIIIIIIIIII                                                         |                                             |
| ✓ 若要使用高级逆<br>"连接"。<br>若走"雪完完全断开连接"。<br>对于目标属性,<br>对于目标属性,<br>引于国标器与目标<br>"设备"。                                                          | 」<br>项进行连接,请选择目标,然后单击<br>个目标的连接,请选择该目标,然后单。<br>包括会话的配置,请选择该目标并单击<br>关联的设备,请选择该目标,然后单击<br>注接和目标的详细信息 | 连接 (M)<br>断开连接 (D)<br>属性 (P)<br>设备 (M)      |

在目标器列表中选择目标器,然后点击"连接(Connect)"按钮。

弹出"连接到目标器(Connect to Target)"对话框。

| 连接到目标                                     |                     |
|-------------------------------------------|---------------------|
| 目标名:<br>ign.2006-03.com.kernsafe:KernStor | rage.Virtual-CD-RWO |
| ☑ 將此连接添加到收藏目标列表。<br>该操作会在每次计算机重新启动时       | 使系统自动尝试还原连接。        |
| 🔲 启用多路径 (2)                               |                     |
| 高级(a)                                     | 确定 取消               |

如果您的 iSCSI 目标器使用 IP 过滤器或匿名验证模式,只要按下"OK"按钮继续。

选择"将此连接添加到最喜欢的目标器列表(Add this connection to the list of Favorite Targets)",系统启动后自动登录该目标器。

如果您的 iSCSI 目标器使用 CHAP 用户验证,点击"高级...(Advanced...)"按钮,弹出"高级设置(Advanced Settings)"对话框。

| 5 <b>4</b> G                                       |                                                                                                    |                                                                                                    |
|----------------------------------------------------|----------------------------------------------------------------------------------------------------|----------------------------------------------------------------------------------------------------|
| 规                                                  | IPsec                                                                                                    |                                                                                                    |
| 连接                                                 | 方式                                                                                                    |                                                                                                    |
| 本地                                                 | 适配器(L):                                                                                                    | 默认值                                                                                                    |
| 发起                                                 | 程序 IP(I):                                                                                                    | 默认值    ▼                                                                                                    |
| 目标                                                 | 门户 IP(I):                                                                                                    | 「默认值                                                                                                    |
| CRC/                                               | 校验和                                                                                                    |                                                                                                    |
| 一對                                                 | (据摘要 @)                                                                                                    | □ 标题摘要 ④                                                                                                    |
| 一 CH<br>通过<br>若要<br>其他                             | HP CTAF 受求<br>AP 登录信息 -<br>在目标和发起科<br>使用,请指定行<br>名称,否则名科                                                                                    | ②<br>呈序之间提供身份验证,CHAP 有助于确保连接安全。<br>至目标上为该发起程序配置的相同名称和 CHAP 机密。除非指定<br>尔将默认为系统的发起程序名称。                                                                                                    |
| □ CH<br>通过<br>若其他<br>名称                            | (H) CHAY 受求<br>AP 登录信息 -<br>在目标和发起科<br>使用,请指定7<br>名称,否则名科<br>(M):                                                                           | (C)<br>呈序之间提供身份验证,CHAP 有助于确保连接安全。<br>王目标上为该发起程序配置的相同名称和 CHAP 机密。除非指定<br>你将默认为系统的发起程序名称。           ign.1991-05.com.microsoft:liutong-pc                                                                          |
| 一 计 一 通 过 若其 名称 目标                                 | <ul> <li>(H) CHAY 受求</li> <li>AP 登录信息 -</li> <li>在目标和发起科</li> <li>使用,请指定</li> <li>(M):</li> <li>(M):</li> <li>(M):</li> <li>(S):</li> </ul> | (E)<br>呈序之间提供身份验证,CHAP 有助于确保连接安全。<br>王目标上为该发起程序配置的相同名称和 CHAP 机密。除非指定<br>济将默认为系统的发起程序名称。           ign.1991-05.com.microsoft:liutong-pc                                                                          |
| □ 通 若其 名 目 □ 若 □ □ 一 一 一 一 一 一 一 一 一 一 一 一 一 一 一 一 | (田) CHAP 登录信息 -<br>在目标和发起科<br>使用,请指定存<br>名称,否则名和<br>(团):<br>机密(S):<br>(团):<br>(团):<br>(用 相互 CHAP<br>用 RADIUS 来<br>用 RADIUS 对                | E)<br>呈序之间提供身份验证,CHAP 有助于确保连接安全。<br>目标上为该发起程序配置的相同名称和 CHAP 机密。除非指定<br>你将默认为系统的发起程序名称。<br>[<br>iqn.1991-05.com.microsoft:liutong-pc]<br>证 C)<br>,请在"配置"页上指定发起程序机密或使用 RADIUS。<br>生成用户身份验证凭据 (U)<br>目标凭据进行身份验证 (B) |

选择"启用 CHAP 登录(Enable CHAP log on)",输入"名称(Name)"和"目标器密码 (Target secret)"。

点击"OK"按钮继续。

| 标 发现 收藏的目标 卷和设备 RADIUS 配置<br>快速连接<br>若要发现目标并使用基本连接登录到目标,请键入该目标的<br>称,然后单击"快速连接"。                                                  | IP 地址或 DNS 名                            |
|----------------------------------------------------------------------------------------------------|-----------------------------------------|
| 目标 (I):                                                                                                    | 快速连接 @)                                 |
| 已发现的目标 (G)                                                                                                    | [ 刷新 (B)                                |
| 名称                                                                                                    | 状态                                      |
| iqn.2006-03.com.kernsafe:KernStorage.Virtual-CD-RWO                                                                               | 已连接                                     |
|                                                                                                    |                                         |
| ۲. m                                                                                                    | ,                                       |
| ✓ Ⅲ<br>若要使用高级选项进行连接,请选择目标,然后单击<br>"连接"。                                                                                           | ·<br>连接 QD                              |
| ✓ Ⅲ 若要使用高级选项进行连接,请选择目标,然后单击<br>"连接"。 若要完全断开某个目标的连接,请选择该目标,然后单击"断开连接"。                                                             | <br><br>                                |
| ✓ Ⅲ 若要使用高级选项进行连接,请选择目标,然后单击<br>"连接"。 若要完全断开某个目标的连接,请选择该目标,然后单击"断开连接"。 对于目标属性,包括会话的配置,请选择该目标并单击<br>"属性"。                           | ·<br>连接 @)<br>断开连接 @)<br>属性 @)          |
| ✓ Ⅲ 若要使用高级选项进行连接,请选择目标,然后单击<br>"连接"。 若要完全断开某个目标的连接,请选择该目标,然后单击"断开连接"。 对于目标属性,包括会话的配置,请选择该目标并单击"属性"。 对于配置与目标关联的设备,请选择该目标,然后单击"设备"。 | ·<br>连接 @)<br>断开连接 @)<br>属性 @)<br>设备 @) |
| ✓                                                                                                    | ·<br>连接 @)<br>断开连接 @)<br>属性 @)<br>设备 @) |

成功创建连接后,你会在"状态(Status)"栏中看到该连接。

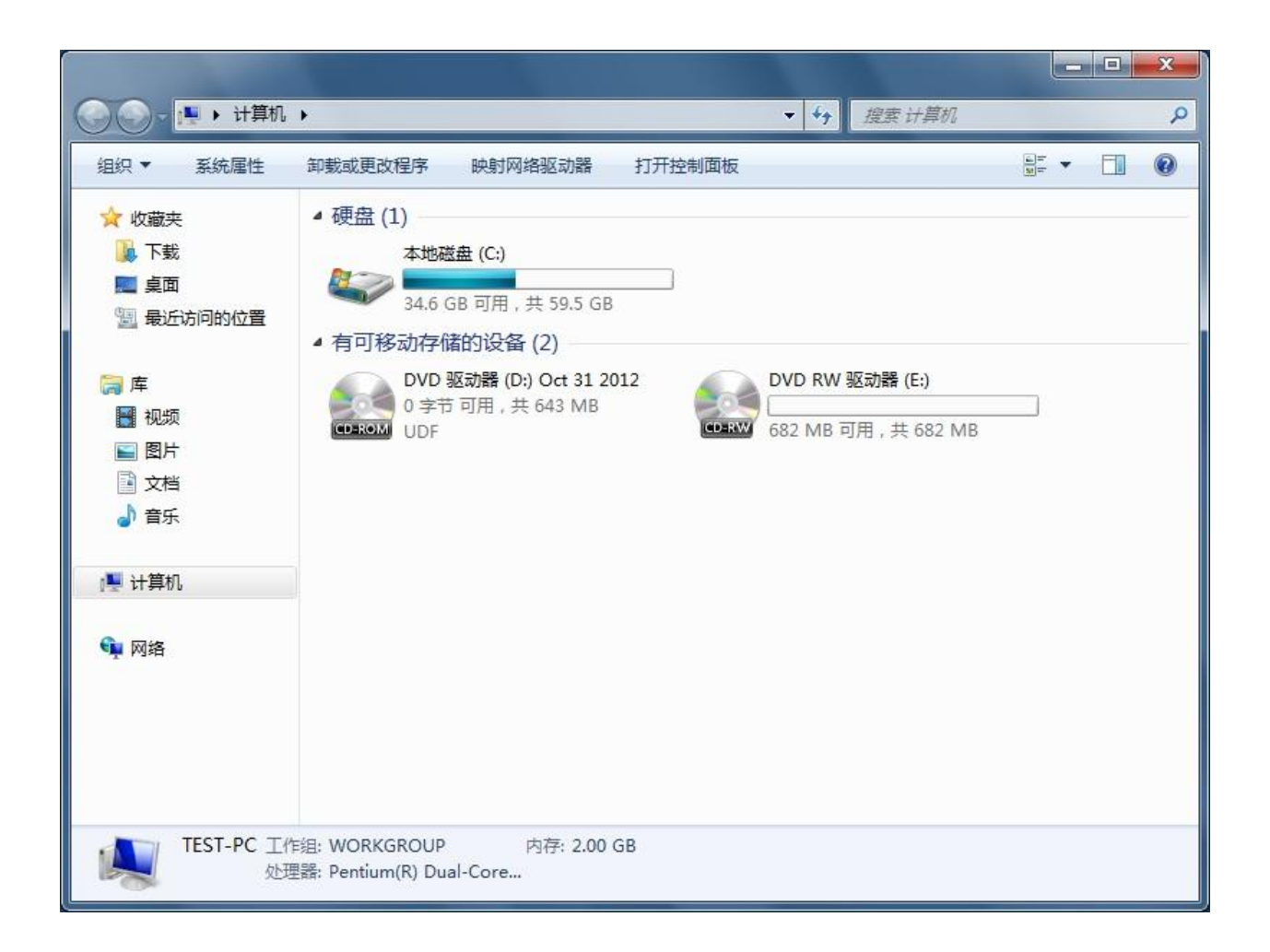

打开计算机窗口后,你会看到带有空白磁盘的新虚拟光驱,准备进行刻录。你现在可以像操作普通 CD / DVD 驱动器一样操作 iSCSI 光驱。

### 将数据刻录到远程服务器的 ISO 文件上

## 使用微软默认软件

如果你要使用默认微软软件将数据刻录到远程服务器的 ISO 文件上,请按照如下程序操作。

打开"我的电脑(My Computer)。

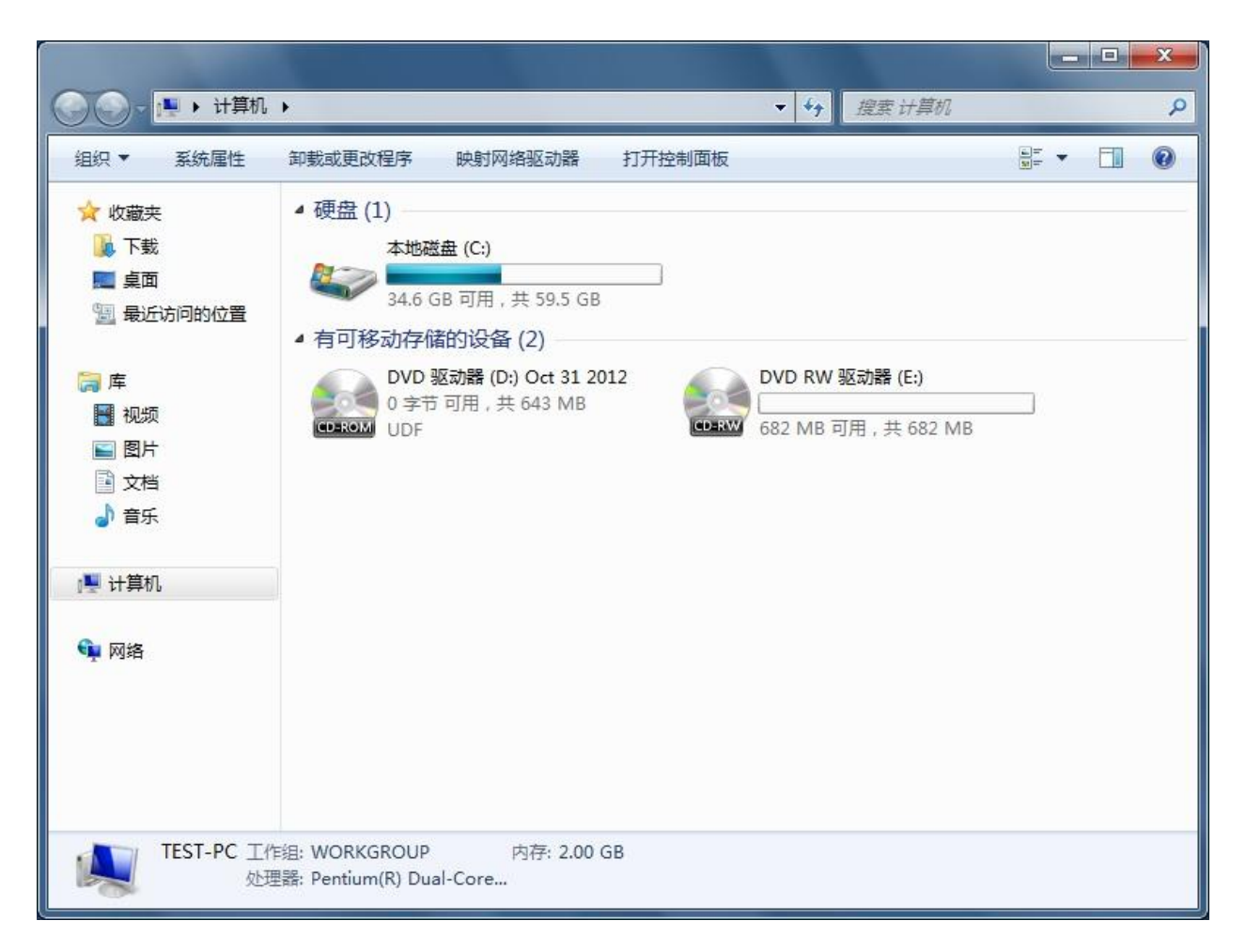

你会发现带有空白磁盘的新虚拟光盘刻录机已准备好,可以刻录

浏览你要刻录的数据,复制到空白磁盘。

访问空白磁盘前,你会看到下面的窗口。

| 刻录光盘                                                                          |
|-------------------------------------------------------------------------------|
| 您要如何使用此光盘?                                                                    |
| 光盘标题: 05 31 2013                                                              |
| 美似于 USB 闪存驱动器     随时保存、编辑和删除磁盘上的文件。磁盘将在运行 Windows     XP 或更高版本的计算机上工作(实时文件系统) |
| ◎ 带有 CD/DVD 播放器<br>成组刻录文件和单独刻录文件后将无法编辑或删除这些文件,磁<br>盘还将在大多数计算机上工作(Mastered)    |
| 我应选择哪一种?                                                                      |
| 下一步 取消                                                                        |

请指定"磁盘名称(Disk Title)",并选择"有 CD/DVD 播放器(With a CD/DVD player)"选项。

点击"下一步(Next)"按钮继续。

成功将临时文件粘贴到虚拟 CD / DVD 刻录机上之后,你可以看到这些文件就可以刻录到 ISO 文件上了。

|             |                                |                 |           |             |       | X    |
|-------------|--------------------------------|-----------------|-----------|-------------|-------|------|
|             | ▶ DVD RW 驱动器 (E:) 05 31 2013 ▶ | <b>▼</b> 47     | 搜索 DVD RW | 区动器 (E:) 05 | 31 20 | 13 🔎 |
| 组织 ▼ 共享 ▼ 亥 | 利录 新建文件夹                       |                 |           | •           |       | 0    |
| ☆ 收藏夹       | 名称                             | 修改日期            | 类型        | 大小          |       |      |
| 🚺 下载        | 📕 新建文件夹                        | 2013/5/31 11:40 | 文件夹       |             |       |      |
| 三 桌面        |                                |                 |           |             |       |      |
| 💹 最近访问的位置   |                                |                 |           |             |       |      |
| 篇 库         |                                |                 |           |             |       |      |
| - 视频        |                                |                 |           |             |       |      |
| ■ 图片        |                                |                 |           |             |       |      |
| 2 文档        |                                |                 |           |             |       |      |
| ● 音乐        |                                |                 |           |             |       |      |
| ▲ 计算机       |                                |                 |           |             |       |      |
|             |                                |                 |           |             |       |      |
| 👊 网络        |                                |                 |           |             |       |      |
|             |                                |                 |           |             |       |      |
|             |                                |                 |           |             |       |      |
|             |                                |                 |           |             |       |      |
|             |                                |                 |           |             |       |      |
|             |                                |                 |           |             |       |      |
| 1 个对象       |                                |                 |           |             |       |      |
| CELERW/     |                                |                 |           |             |       | 1    |

点击"刻录到磁盘(Burn to disc)"继续。

弹出"刻录到磁盘向导(Burn to Disc Wizard)"

| 🕞 🛃 Burn to Disc                                                                                                    |                    | ×     |
|----------------------------------------------------------------------------------------------------|--------------------|-------|
| Prepare this disc                                                                                                    |                    |       |
| Disc title:<br>Sep 22 2011                                                                                                    |                    |       |
| Recording speed:                                                                                                    |                    |       |
| New files being burned to the disc will replace any files already on the dis<br>same name.<br>I close the wizard after the files have been burned | c if they have the |       |
| (                                                                                                    | Next               | ancel |

如果磁盘初始化时没有指定磁盘名称,你可以现在指定。请保持默认的刻录速度。 如果选择"文件刻录完成后关闭向导(Close the wizard after the files have been burned)"选项, 刻录过程完成后"刻录到磁盘向导(Burn to disk wizard)"就会立刻关闭。 点击"下一步(Next)"按钮继续。

| 🕞 🚔 Burn to Disc                   |                 | ×     |
|------------------------------------|-----------------|-------|
| Please wait                        |                 |       |
| Burning the data files to the disc |                 | _     |
|                                    |                 |       |
|                                    |                 |       |
|                                    |                 |       |
|                                    |                 |       |
|                                    | <u>N</u> ext Ca | incel |

系统会将你选择的数据刻录到客户机储存的 ISO 文件。请耐心等待过程完成。 刻录过程完成后,如果打开"计算机(Computer)"窗口,你会看到另一个空白磁盘已经安装 好,准备刻录。

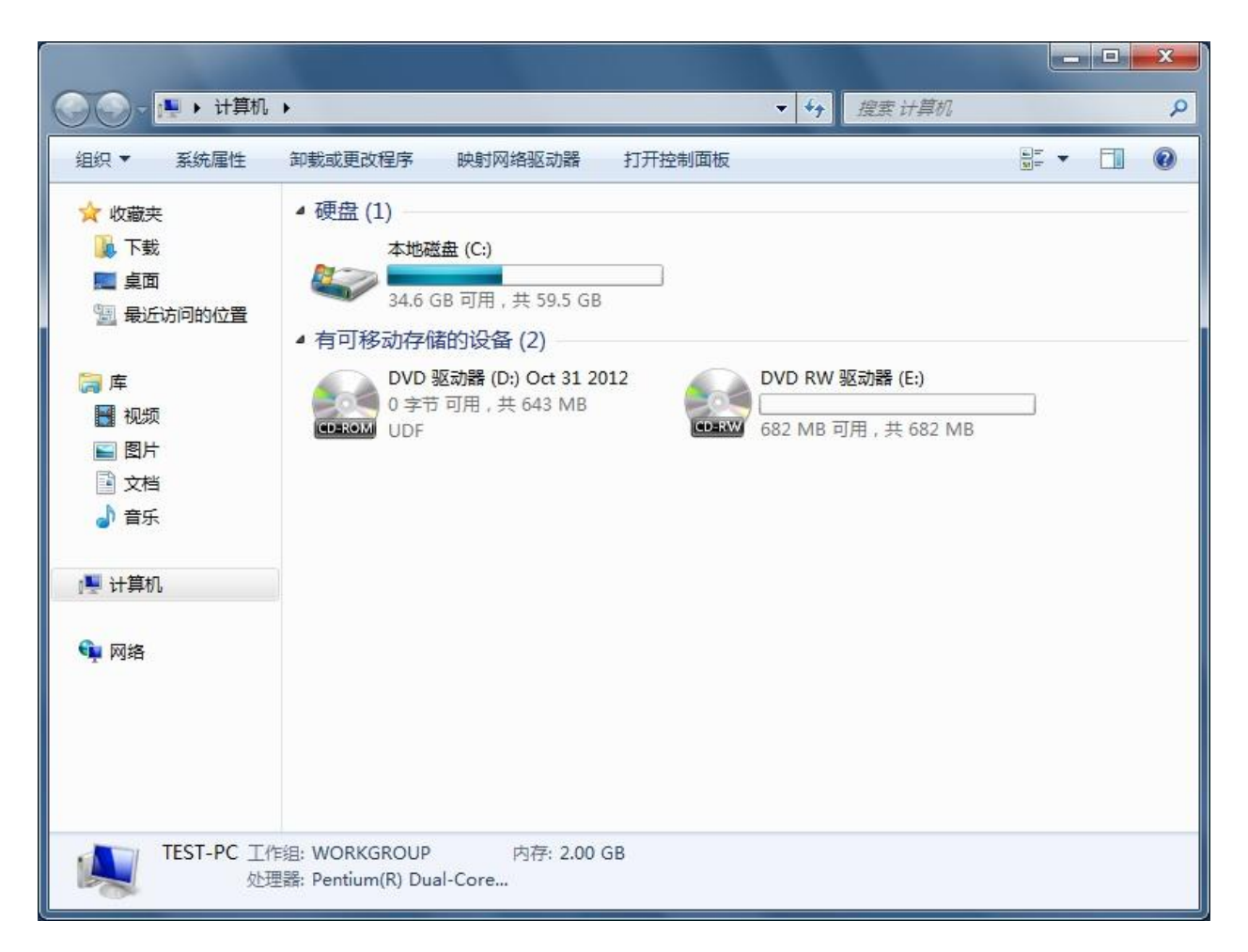

你可以运用上述完全相同的步骤,将数据写入。

# 使用 Nero 刻录 ROM

打开 Nero 刻录 ROM,你可以通过下面的链接下载试用版。

http://www.nero.com/eng/downloads-nero-burning-rom-trial.php.

弹出"新建编译器(New Compilation)"窗口。

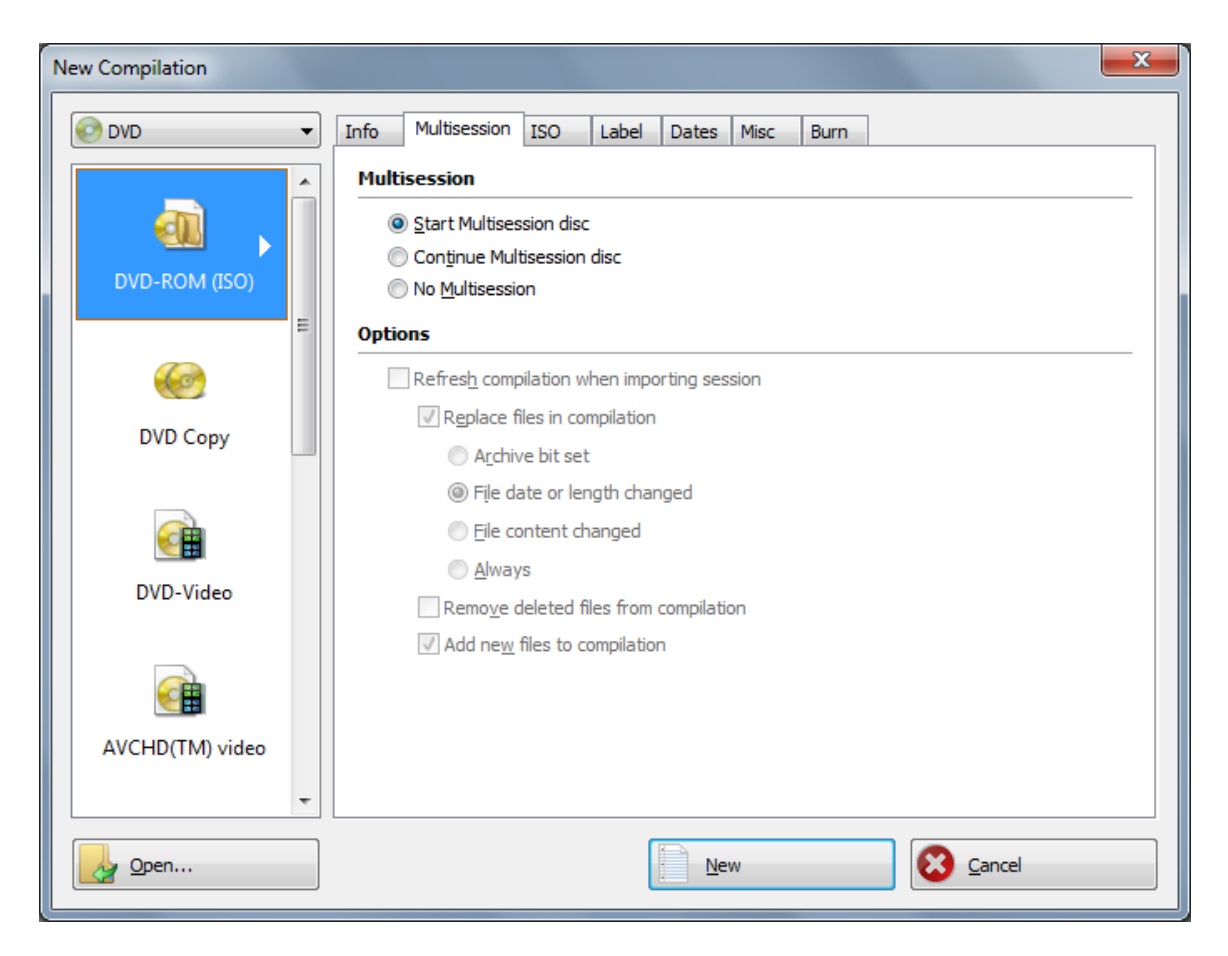

选择 CD 或 DVD,这取决于创建目标器时你选择的介质。

单击"新建(New)"按钮继续。

| ISO1_DVD                  | - Nero Multi             | imedia Suite 10   Nero Bu            | rning ROM       |          |                                                                                                    |                                                                                |                      |            | _ 0 <mark></mark> |
|---------------------------|--------------------------|--------------------------------------|-----------------|----------|----------------------------------------------------------------------------------------------------|--------------------------------------------------------------------------------|----------------------|------------|-------------------|
| <u>F</u> ile <u>E</u> dit | <u>V</u> iew <u>R</u> ec | order E <u>x</u> tras <u>W</u> indow | <u>H</u> elp    |          |                                                                                                    |                                                                                |                      |            | ×                 |
| New                       | 🌛 📊                      | 1- B B 0                             | Burn 🍘 Copy 🚮 🙆 | 🔒 F: Ke  | rnSafe DVD-RAI                                                                                                    | M IS250 🔹 🚍 🚺 📮                                                                |                      |            |                   |
| ISO1_DVD                  | 😥 DVD                    | •                                    |                 |          |                                                                                                    | Browsers                                                                       |                      |            | ×                 |
| New                       |                          | Name                                 | Size Type       | Modified | Origin                                                                                                    | File Browser                                                                   |                      |            |                   |
|                           |                          |                                      |                 |          |                                                                                                    | 🕝 Back 🔻 🍚 👻 🔍                                                                 | Search               |            |                   |
|                           |                          |                                      |                 |          |                                                                                                    | Address: 📲 Computer                                                            |                      |            |                   |
|                           |                          |                                      |                 |          |                                                                                                    | Desktop                                                                        | Name                 | Туре       | Total Size        |
|                           |                          |                                      |                 |          |                                                                                                    | E- X                                                                           | Hard Disk Drives (1) |            |                   |
|                           |                          |                                      |                 |          |                                                                                                    |                                                                                | Local Disk (C:)      | Local Disk |                   |
|                           |                          |                                      |                 |          | Devices with Removable Sto<br>and Floppy Disk Drive (A:)<br>and CD Drive (D:)<br>DVD RW Drive (E:)<br>DVD RW Drive (F:)<br>DVD RW Drive (F:) | rrage (4)<br>Floppy Disk Drive<br>CD Drive<br>CD Drive<br>CD Drive<br>CD Drive |                      |            |                   |
|                           |                          | •                                    |                 |          | - F                                                                                                    |                                                                                |                      |            | ÷.                |
|                           | I                        |                                      | 1               |          | I                                                                                                    |                                                                                |                      | 1          | Burn Now          |
|                           |                          | 1000 MB                              | 2               | 000 MB   |                                                                                                    | 3000 MB                                                                        | 4000 MB              |            | G. Darriton       |
| -                         |                          |                                      |                 |          |                                                                                                    |                                                                                |                      | KernSafe   | e DVD-RAM IS250   |

#### 浏览你想要刻录文件的目录。

| ISO1_DVD                 | - Nero Multin             | nedia Suite 10   Nero Bur           | ming ROM                                   |                                |                                        |                                                                                                    |                        |                    |                 |
|--------------------------|---------------------------|-------------------------------------|--------------------------------------------|--------------------------------|----------------------------------------|----------------------------------------------------------------------------------------------------|------------------------|--------------------|-----------------|
| <u>File</u> <u>E</u> dit | <u>V</u> iew <u>R</u> eco | rder E <u>x</u> tras <u>W</u> indow | <u>H</u> elp                               |                                |                                        |                                                                                                    |                        |                    | ×               |
| New                      | a 🔒                       | 🍾 🖣 🖺 🖗                             | Burn 🍘 Copy 🚮 🤤                            | 🔒 E:                           | KernSafe DVD-RAM                       | 1 IS250 -                                                                                                    | 2 🚯 📮                  |                    |                 |
| ISO1_DVD                 | 😔 DVD                     | -                                   |                                            |                                |                                        | Browsers                                                                                                    |                        |                    | ×               |
| New                      |                           | Name                                | Size Type                                  | Modified                       | Origin                                 | File Browser                                                                                                    |                        |                    |                 |
|                          |                           | Sample File 1.pdf                   | 2,353 KB Adobe Acr<br>8,934 KB Application | 4/26/2011 2:0<br>9/22/2011 1:0 | C:\Important file<br>C:\Important file | 🕞 Back 🔻 🌾                                                                                                    | 🔊 👻 🔍 Search 💵 Folders |                    |                 |
|                          |                           | Sample File 3.jpg                   | 549 KB JPEG image                          | //14/2009 12:                  | C:\Important file                      | Address: 🆺 C:\Ir                                                                                                    | nportant files         |                    | •               |
|                          |                           |                                     |                                            |                                |                                        | 🖃 📃 Desktop                                                                                                    | Name                   | Date modified      | Type Si         |
|                          |                           |                                     |                                            |                                |                                        | 🕀 🤤 Librari                                                                                                    | Sample File 1          | 4/26/2011 2:01 PM  | Adobe Acrobat 7 |
|                          |                           |                                     |                                            |                                |                                        | in Some                                                                                                    | 🕞 Sample File 2        | 9/22/2011 1:00 AM  | Application     |
|                          |                           |                                     |                                            |                                |                                        | Elo                                                                                                    | Sample File 3          | 7/14/2009 12:52 PM | JPEG image      |
|                          |                           | 4                                   | 11                                         |                                |                                        | Control Control Contro | ۲ س                    |                    |                 |
|                          | 1                         |                                     | I                                          |                                | -                                      | tr                                                                                                    | 1                      | I                  | Rear News       |
|                          |                           | 1000 MB                             |                                            | 2000 MB                        |                                        | 3000 MB                                                                                                    | 4000 MB                |                    | G DUTT NOW      |
|                          |                           |                                     |                                            |                                | Total size on disc:                    | 11.0 MR                                                                                                    |                        | KernSat            | E DVD-RAM IS250 |

拖放你要刻录到该介质的文件。

| 🎯 ISO1_DVD - N                        | ero Multime       | edia Suite 10   Nero I            | Burning ROM                           |                                        |                                                 |                                                             |                           |                                                |
|---------------------------------------|-------------------|-----------------------------------|---------------------------------------|----------------------------------------|-------------------------------------------------|-------------------------------------------------------------|---------------------------|------------------------------------------------|
| <u>F</u> ile <u>E</u> dit <u>V</u> ie | ew <u>R</u> ecord | ler E <u>x</u> tras <u>W</u> indo | w <u>H</u> elp                        |                                        |                                                 |                                                             |                           |                                                |
| New 🛃                                 | , 🗐 🗋             | be 🗗 📗 🚺                          | 🦻 Burn 🍥 Co                           | ру 👩 🥚                                 | 📕 🚔 F: I                                        | KernSafe DVD-RAN                                            | 1 IS250 🗸                 | = 🚺 🚽                                          |
| ISO1_DVD 🧕                            | ) DVD             | •                                 |                                       |                                        |                                                 |                                                             | Browsers                  |                                                |
| New                                   |                   | Name                              | Size                                  | Туре                                   | Modified                                        | Origin                                                      | File Browser              |                                                |
|                                       |                   | Sample File 1.pc                  | lf 2,353 KB<br>e 8,934 KB<br>a 549 KB | Adobe Acr<br>Application<br>JPEG image | 4/26/2011 2:0<br>9/22/2011 1:0<br>7/14/2009 12: | C:\Important file<br>C:\Important file<br>C:\Important file | G Back 💌 🌘                | Ð - 🔰 🔍                                        |
|                                       |                   |                                   | ,                                     | <b>.</b>                               |                                                 |                                                             | Address: C:\In            | nportant files                                 |
|                                       |                   |                                   |                                       |                                        |                                                 |                                                             | E-sktop<br>E-librari<br>E | Name Sample File 1 Sample File 2 Sample File 3 |

刻录之前,请确保已从刻录机列表中选择 KernSafe DVD-RAM 刻录机。 点击菜单栏上的"刻录(Burn)"按钮继续。 弹出"新建编译器(Burn Compilation)"窗口。

| Burn Compilation                                                                                                    |                                                                                                    |  |  |  |  |
|----------------------------------------------------------------------------------------------------|----------------------------------------------------------------------------------------------------|--|--|--|--|
| Info       Multisession       ISO       Label       Dates       Misc       Burn         Action <ul> <li>Determine maximum speed</li> <li>Simulation</li> <li>Write</li> <li>Finalize disc (No further writing possible!)</li> <li>Verify written data</li> <li>Writing</li> </ul> |                                                                                                    |  |  |  |  |
|                                                                                                    | Write speed:     Maximum       Write method:     Disc/Session-at-once       Number of copies:     1                                                                                                    |  |  |  |  |
| Disc Info                                                                                                    | Use multiple recorders         Image: Description of the second second |  |  |  |  |

请保持默认值为写入速度,点击"刻录(Burn)"按钮,开始将数据写入远程服务器的 ISO 文件。

| 76% Writing to disc - [ISO2_DVD]                                                                                                    | and a rest of the local division of the local division of the loca |                                       |                         |
|----------------------------------------------------------------------------------------------------|----------------------------------------------------------------------------------------------------|---------------------------------------|-------------------------|
| <u>File Edit View Recorder Extras W</u>                                                                                                    | <u>V</u> indow <u>H</u> elp                                                                                                    |                                       | ×                       |
| New 🛃 🗖 🍾 🖻 🎽                                                                                                    | 🖗 Burn 🍘 Copy 🚮 🤮 📘                                                                                                    | 🖹 🖹 F: KernSafe DVD-RAM IS250 🗸 🚍 🚺 🚽 |                         |
| Compilation name:                                                                                                    | ISO2_DVD (Mode 1) ISO compilation                                                                                                    | Size: 12 MB / 1:21.37                 |                         |
| Time Event                                                                                                    |                                                                                                    |                                       |                         |
| 12:23:18 PM Caching (     12:23:18 PM Caching (     12:23:18 PM Caching (     12:23:18 PM Burn proc     12:23:18 PM Start for     12:23:25 PM Formattin | of files started<br>of files completed<br>cess started at 1.6x (22, 160 KB/s)<br>matting disc before burning<br>ng disc was successful                                                                                                    |                                       |                         |
| Writing file:                                                                                                    |                                                                                                    |                                       |                         |
| Copy: 1                                                                                                    | /1                                                                                                    |                                       | Total time: 0:00:08     |
| Status: W                                                                                                    | /riting to disc                                                                                                    |                                       | Remaining time: 0:00:16 |
| Used read buffer:                                                                                                    |                                                                                                    |                                       | 7%                      |
|                                                                                                    |                                                                                                    |                                       |                         |
| Completed:                                                                                                    |                                                                                                    |                                       | 76%                     |
|                                                                                                    |                                                                                                    |                                       | Durrea                  |
| Recorder A                                                                                                    | Action Buffer Level                                                                                                    | Recorder State                        |                         |
| KernSafe DVD-RAM IS250 Le                                                                                                    | ead-in                                                                                                    | Active                                |                         |
| Automatically shut down the                                                                                                    | e PC when done                                                                                                    |                                       |                         |
| Verify written data                                                                                                    |                                                                                                    |                                       | Cancel                  |
|                                                                                                    |                                                                                                    | Total size on disc: 11.9 MB           | KernSafe DVD-RAM IS250  |

使用 CD/DVD-RW 刻录机将数据刻录到 ISO 文件上的过程即将开始。

| Nero N                                                    | Nero Multimedia Suite 10   Nero Burning ROM |                                            |  |  |  |  |  |  |
|-----------------------------------------------------------|---------------------------------------------|--------------------------------------------|--|--|--|--|--|--|
| Burn process completed successfully at 16x (22, 160 KB/s) |                                             |                                            |  |  |  |  |  |  |
|                                                           | Details <<                                  | OK Burn Again                              |  |  |  |  |  |  |
| Event                                                     | ts log                                      |                                            |  |  |  |  |  |  |
|                                                           | Time                                        | Event                                      |  |  |  |  |  |  |
| •                                                         | 12:23:18 PM                                 | Caching of files started                   |  |  |  |  |  |  |
|                                                           | 12:23:18 PM                                 | Caching of files completed                 |  |  |  |  |  |  |
|                                                           | 12:23:18 PM                                 | Burn process started at 16x (22, 160 KB/s) |  |  |  |  |  |  |
|                                                           | 12:23:18 PM                                 | Start formatting disc before burning       |  |  |  |  |  |  |
|                                                           | 12:23:25 PM                                 | Formatting disc was successful             |  |  |  |  |  |  |
|                                                           | 10-03-06 DM                                 | This disc type cannot be closed            |  |  |  |  |  |  |
|                                                           |                                             |                                            |  |  |  |  |  |  |
|                                                           |                                             | Save Log Print Log                         |  |  |  |  |  |  |
|                                                           |                                             |                                            |  |  |  |  |  |  |

刻录完成之后,会弹出刻录成功完成的窗口。 点击"OK"按钮继续,并完成刻录到 ISO 文件。

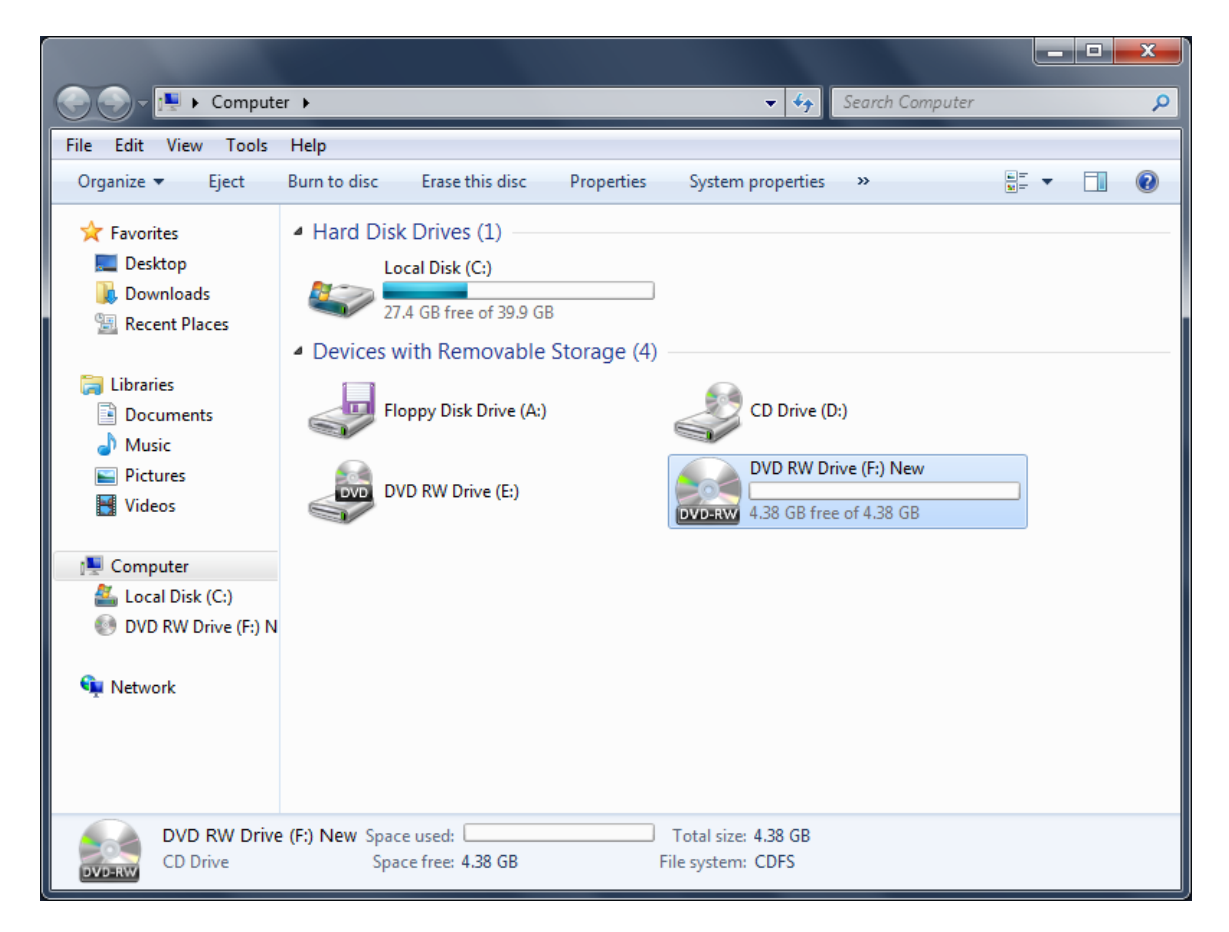

如果访问计算机窗口,你会看到新空白窗口已插入,准备刻录新数据。

### 访问刻录数据

创建目标器时,我们已勾选"弹出后自动创建 CD/DVD 镜像文件目标器",所以目标器列表中会 有你刻录完的数据。你可以通过用 iSCSI 发起端连接它们对这些数据进行访问。

| iSCSI 发起程序 属性                                     | ×                    |
|---------------------------------------------------|----------------------|
| 目标 发现 收藏的目标 卷和设备 RADIUS 配置                        |                      |
| 快速连接                                              |                      |
| 石委及现日称开使用基本连接显示到日称,谓键八该日称,然后单击"快速连接"。             | ₩H) II JUJI9% DWS ~A |
| 目标(T)                                             | (中速连接的)              |
| 口长期的日程(2)                                         | NUELE IX GAAN        |
|                                                   | 刷新 (R)               |
| 名称                                                | 状态                   |
| iqn. 2006-03. com. kernsafe: KernStorage. Virtual | 已连接                  |
| iqn. 2006-03. com. kernsafe: LIUTONG-PC. 2013-05  | 不活动                  |
|                                                   |                      |
|                                                   |                      |
|                                                   |                      |
|                                                   |                      |
| 着要使用高级选项进行连接,请选择目标,然后单击<br>"连接"。                  | 连接 (2)               |
| 若要完全断开某个目标的连接,请选择该目标,然后单击"断开连接"。                  | 断开连接 @)              |
| 对于目标属性,包括会话的配置,请选择该目标并单击<br>"属性"。                 | 属性 (2)               |
| 对于配置与目标关联的设备,请选择该目标,然后单击<br>"设备"。                 | 设备 ♥)                |
| 有关基本 iSCSI 连接和目标的详细信息                             |                      |
|                                                   |                      |
|                                                   |                      |
| 确定                                                | 取消 应用 (4)            |

在目标器列表中选择目标器,然后点击连接。

Note:

运用自动安装功能创建的目标器名称使用以下模板:

XXX-XX-XX 是日期,格式为年-月-日,ZZZZZ 是创建目标器 HHMMSS 的系统时间.

| 〇〇〇         •         计算机             | ▶ DVD 驱动器 (F:) 05 31 2013 ▶ | <b>▼</b> \$ <del>7</del> | 搜索 DVD 驱动 | 功器 (Fi) 05 31 2 | 013 👂 |
|---------------------------------------|-----------------------------|--------------------------|-----------|-----------------|-------|
| 组织 ▼ 刻录到光盘                            |                             |                          |           | •               |       |
| ☆ 收藏夹                                 | 名称                          | 修改日期                     | 类型        | 大小              |       |
| ● 下载                                  | ▲ 光盘中当前包含的文件 (1)            |                          |           |                 |       |
| ····································· | 퉬 新建文件夹 (2)                 | 2013/5/31 13:39          | 又件夹       |                 |       |
| 篇库                                    |                             |                          |           |                 |       |
| ■ 视频                                  |                             |                          |           |                 |       |
|                                       |                             |                          |           |                 |       |
| → 音乐                                  |                             |                          |           |                 |       |
| □瞾 计算机                                |                             |                          |           |                 |       |
| 👊 网络                                  |                             |                          |           |                 |       |
|                                       |                             |                          |           |                 |       |
|                                       |                             |                          |           |                 |       |
|                                       |                             |                          |           |                 |       |
| 1 个对象                                 |                             |                          |           |                 |       |
| CDEROM                                |                             |                          |           |                 |       |

打开计算机窗口后,你会看到在可刻录前创建的光盘卷标。 你可以打开该驱动器,访问之前写入的文件。

### 联系方式

- 支持: <u>support@kernsafe.com\_atom@kernsafe.com</u>
- 主页: <u>http://www.kernsafe.cn/</u>
- 产品页面: <u>http://www.kernsafe.cn/product/istorage-server.aspx</u>
- 电话: 010-57255865 15311639512
- QQ: 52705072 554594254
- Skype: Aldrich.vort kern\_atom
- 公司地址: 北京市海淀区上地信息路 7 号数字传媒大厦 619 室

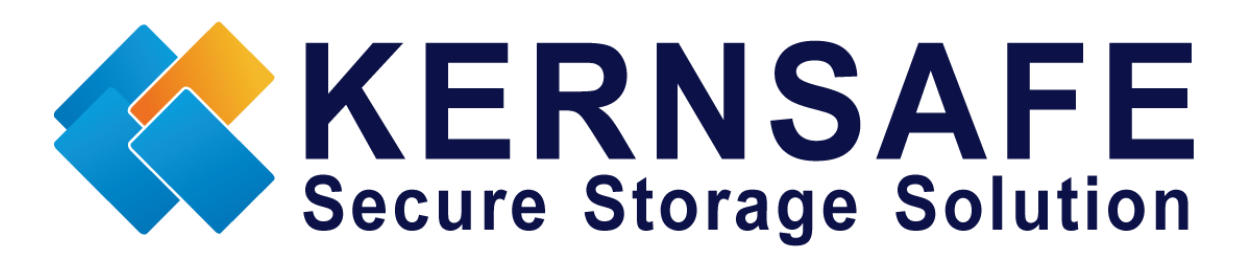

核心安全科技有限公司

www.kernsafe.com

版权所有 © 2006-2013 核心安全科技有限公司